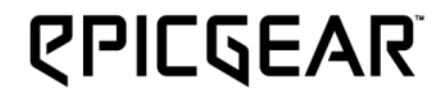

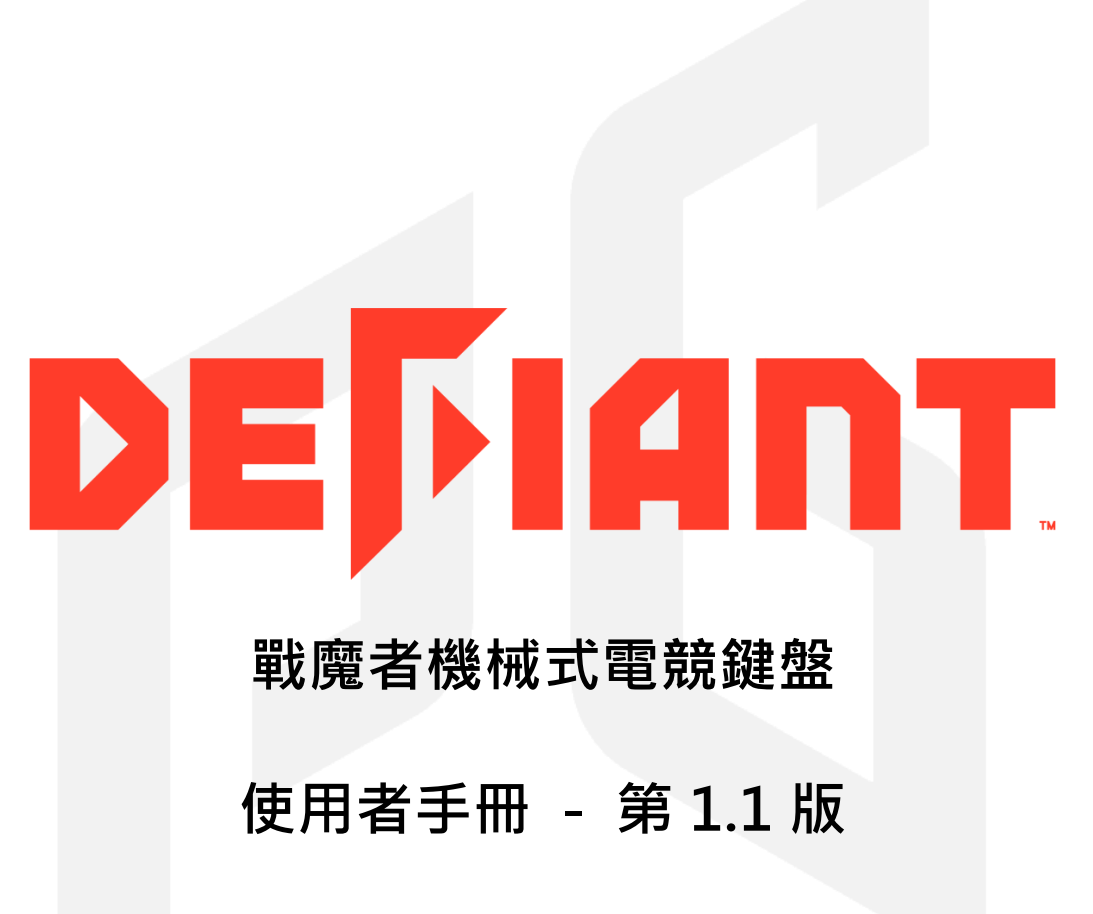

EpicGear and DeFiant are trademarks of Golden Emperor International Limited | ALL RIGHTS RESERVED 2016

## 內容目錄

- P2 產品介紹/技術規格/系統需求/包裝內容
- P3 設定您的戰魔者鍵盤
- P4 安裝
- P5 特殊功能(Fn)鍵及其相關功能使用
- P7 戰魔者使用者介面(GUI)說明
- P11 巨集設定
- P14 按鍵管理
- P16 安全及維護/聯絡我們

## 技術規格

| 產品名稱: 戰魔者機械式電競鍵盤                      | 模式 1: 全亮 → FN + NUM1     |
|---------------------------------------|--------------------------|
| 全機械按鍵軸承 –EG MMS™ 魔陣模組化機械軸             | 模式 2: 全滅 → FN + NUM2     |
| 極致防鬼鍵 – Extreme Anti-ghosting         | 模式 3: 水波循環 → FN + N      |
| N-Key rollover: 支援最高 20 鍵防鍵位衝突功能      | 模式 4: 全亮指滅 → FN + N      |
| LED 背光按鍵,支援隨即逐鍵背光設定                   | 模式 5: 全滅指亮 → FN + N      |
| 高速 1000Hz 回報率,四段可調 125/250/500/1000Hz | 模式 6: 自定義模式 → FN +       |
| 全按鍵可程式功能                              | 模式 7: 自定義模式 → FN +       |
| 專用 GUI 軟體含 4 組客制化遊戲配置                 | 模式 8: 自定義模式 → FN +       |
| Window 鍵切換關閉功能                        | 模式 9: 自定義模式 → FN +       |
| 電競強化 USB 編織線                          | 啟動錄製自定義模式 → FN           |
| 2 年產品保固                               | 亮度調節 → FN + F12          |
| 產品尺寸: 455 x167x26 mm                  |                          |
| 產品重量:1100g                            | <b>坎</b> 豕配 <b>置</b> 快選键 |

#### 系統需求

- · 附有 USB 2.0 以上連接埠的 PC 電腦
- ・網際網路連線(用以安裝驅動程式)
- Windows<sup>®</sup> 10/Windows<sup>®</sup> 8 / Windows<sup>®</sup> 7 / Windows Vista<sup>®</sup> / Windows<sup>®</sup> XP
- · Mac 系統僅供基本鍵盤功能

### 包裝內容

- · 戰魔者機械式鍵盤 x1
- ・簡易說明書 x1
- ・拔軸鍵器 x1

## 背光亮燈模式快選键

IUM3 IUM4 UM5 + NUM6 + NUM7 + NUM8 + NUM9 + F11

#### ᇬᅇᄇᇧᆇᆬ

玩家配置1→FN+1 玩家配置 2 → FN + 2 玩家配置 3 → FN + 3 玩家配置 4 → FN + 4

## EG MMS™ 魔陣模組化機械軸拆裝

請先用藝極"拔軸鍵器"拔除鍵帽,接下來用夾端卡穩軸體底座對位孔,之 後再向上直立拔起軸體。欲將軸體裝回,請先確認軸體上帶導光條端朝向 面板孔位上方,再將軸體向下推入至底,直至喀喀聲。

#### 註: 請參閱簡易說明書

#### 設定您的戰魔者鍵盤

- A. 藝極 EG/Windows 鎖定鍵
- B. 多媒體控制鍵: F5 至 F8
- C. 自定義背光錄製設定鍵: F11
- D. 亮度設定鍵: F12

- E. 音量控制轉輪: 音量往左/往右-轉小/轉大 靜音: 向下按壓; 解除靜音: 向下按壓
- F. NKRO 鍵(20 鍵)防鍵位衝突鍵
- G. 6 鍵防鍵位衝突鍵

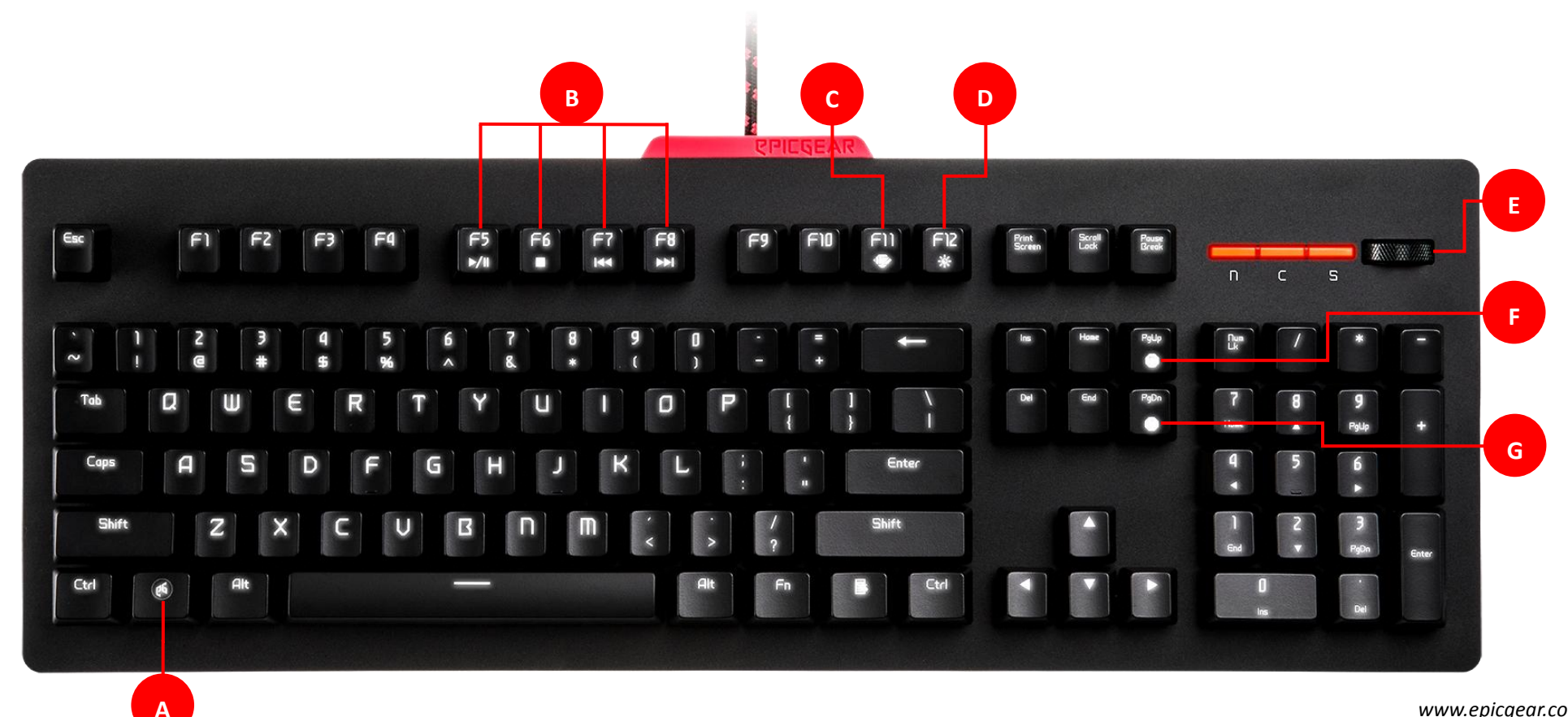

# 安裝

步驟 1- 將戰魔者鍵盤的 USB 訊號線,插入電腦主機相容的連接埠。

步驟 2 - 從 https://www.epicgear.com/tw/support/software-downloads 下載戰魔者使用者介面(GUI) 軟體。

步驟 3- 開始使用者介面(GUI)程式下載程序,依照指示步驟依序完成安裝。

註: 當您發現您的戰魔者鍵盤韌體不是最新版本,我們建議您前往藝極官網的支援頁面下載最新公布的軟體及韌體。您可以在使用者介面(GUI) 軟體中的技術支援頁面中查詢到當前鍵盤軟韌體版本的資訊。

# 特殊功能(Fn)鍵及其相關功能使用

1. 背光模式錄製設定

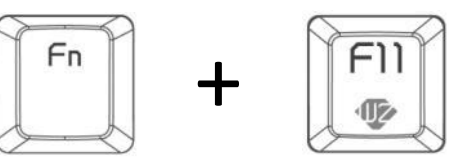

首請先選擇其中一組逐鍵背光編程自定義模式(Fn+數字鍵 6~9)後,使用功能鍵(Fn)+即時背光錄製鍵(F11)已啟動編輯模式。 當您看到 F11 鍵開始閃爍,即可開始選擇希望亮起的按鍵,按一次按鍵燈亮代表選取成功,再按一次按鍵燈滅代表取消選取。 當要結束編輯,再按一次 Fn+F11 停止錄製,即完成儲存至所選的自定義模式鍵中。

2. 背光亮度調整

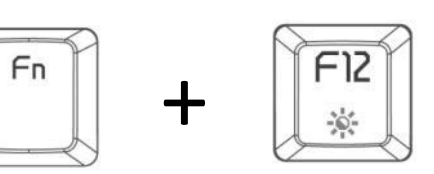

使用功能鍵(Fn)加上亮度設定鍵(F12)來調整 LED 背光亮度。 原廠設定之 4 種亮度定義如下: 第 1 段 (0%),第 2 段 (33%),第 3 段 (66%),和第 4 段 (100%) 3. 使用多媒體控制鍵

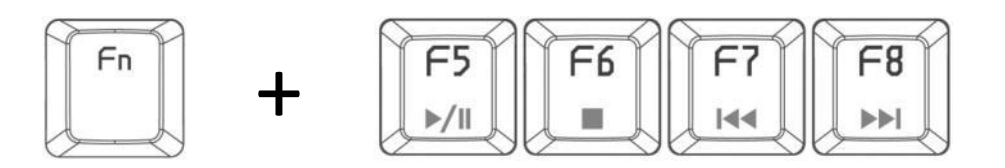

使用功能鍵(Fn)加上多媒體控制鍵(F5~F8)來控制多媒體影音播放:

Fn + F5 → 撥放/暫停

Fn + F6 → 停止

- Fn + F7 → 回轉/上一首
- Fn + F8 → 快轉/下一首
- 4. 藝極遊戲模式切換 關閉 windows 鍵功能

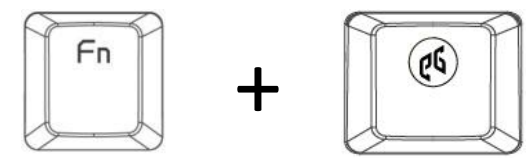

使用功能鍵(Fn)加上藝極鍵來啟動遊戲模式,在遊戲模式之下, windows 鍵功能將被鎖定,再按一次按鍵解開鎖定功能。

5. 20 鍵防鍵位衝突(NKRO)功能與 6 鍵防鍵位衝突功能模式切換

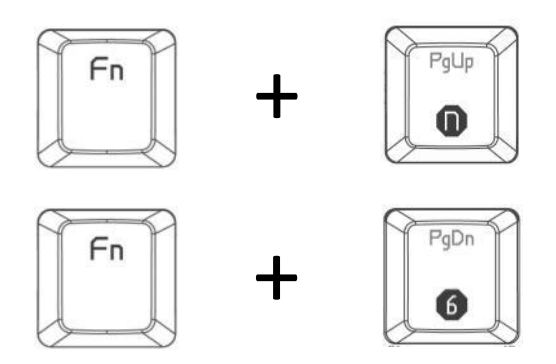

使用功能鍵(Fn)加上 N 鍵防鍵位衝突鍵(PgUp/n)即可設定高達 20 鍵之防鍵位衝突,當設定完成時,N 鍵防鍵位衝突鍵(PgUp/n)將會亮起。使用 功能鍵(Fn)加上 6 鍵防鍵位衝突鍵(PgDn/6) 即可設定成 6 鍵防鍵位衝突,當 6 鍵防鍵位衝突鍵(PgDn/6)亮起時,即代表設定完成。請注意原廠 預設之防鍵位衝突模式為 6 鍵。

註 1: 鍵盤上之防鍵位衝突亮燈標示,僅只會於 PgUp/n(N 鍵防鍵位衝突鍵)或 PgDn/6)(6 鍵防鍵位衝突鍵)2 鍵其中 1 鍵亮起,以示區別防鍵位 模式;因此 2 鍵防鍵位衝突鍵亮燈標示,為獨立亮燈模式,故於全亮或全滅等亮燈模式時,將仍有 1 鍵亮起及另 1 鍵不亮屬正常現象,並非 亮燈異常。

註 2: 您只能在 6 鍵防鍵位衝突鍵(PgDn/6)模式下進行設定 BIOS & UEFI BIOS 功能。

## 按鍵管理:

- A. 戰魔者鍵盤的示意圖:點選欲指派功能之按鍵,被指派之按鍵會顯示紅色。
- B. 啟動/解除抬頭顯示(配置模式)
- C. 啟動/解除應用軟體常駐模式
- D. LED 待機模式: 靜止 20 & 60 秒後變換水波循環模式&
   睡眠模式。
- E. USB 回報率設定,4 段

- F. 鍵盤配置模式選擇,模式 1~4 玩家配置
- G. 語言別清單
- H. 按鍵功能指派: 點選清單欲指派至按鍵之功能。
- I. 按鍵指派資訊: 顯示被指定按鍵的詳細功能說明
- J. 點選"儲存"以儲存當前設定之配置模式;點選"預設值"以回到原廠預設 值設定之配置模式
- K. 點選"退出"以結束使用者介面(GUI)軟體

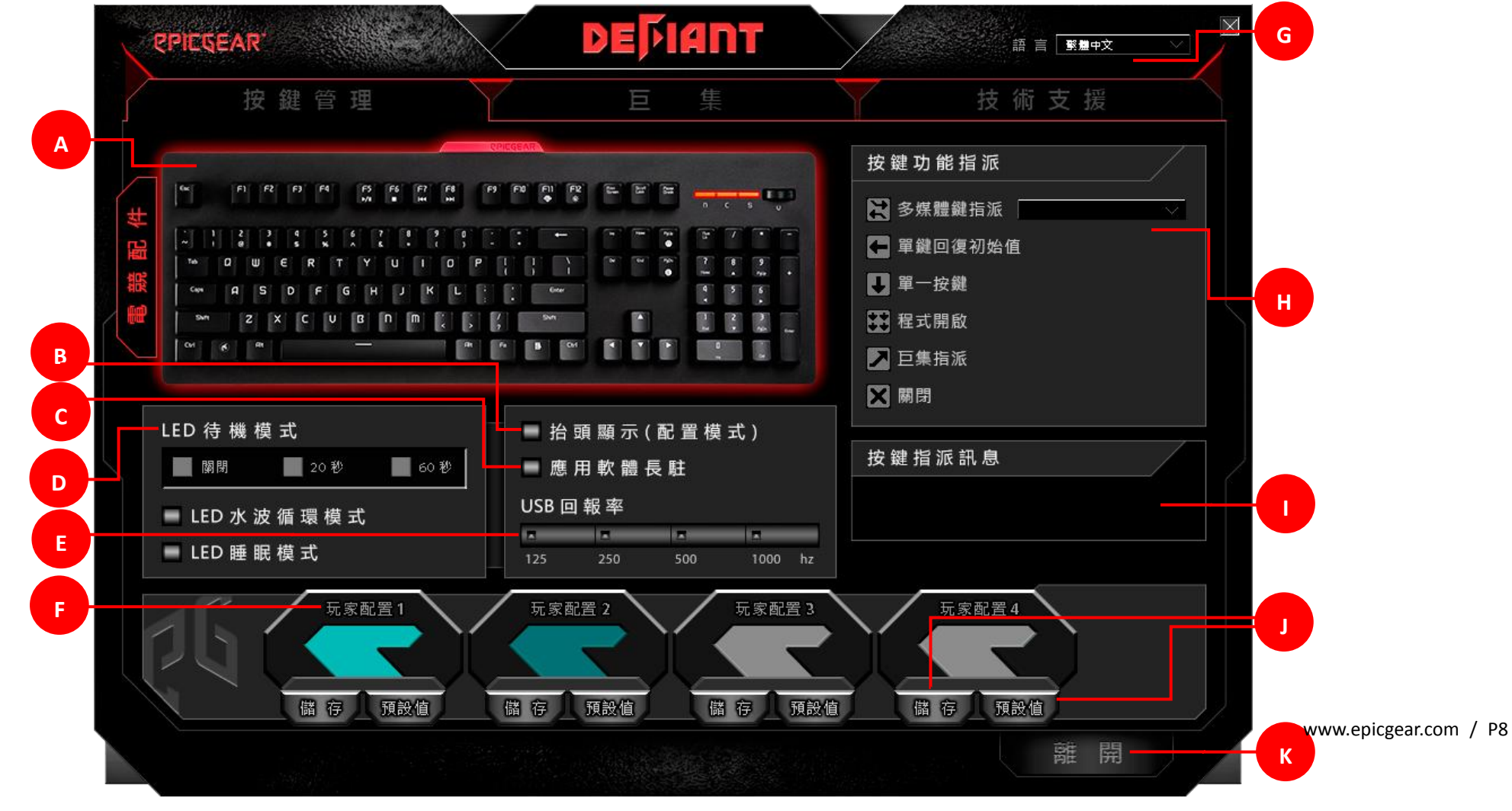

巨集:

- L. 在下拉巨集設定清單中選取欲編輯之巨集設定檔後,點選"重新命 名"即可更改檔案名稱。
- M. 點選"新增巨集"以建立新的巨集檔;點選"匯入"以從電腦中匯入既 有之巨集設定檔;點選"匯出"以將目前巨集設定檔轉存至電腦中; 點選"刪除"以刪除點選之巨集設定檔。
- N. 5 個巨集設定功能按鍵,其功能從左至右分別為:至頂、錄製、播放、停止、至底。
- O. 巨集設定: 延遲時間設定: 點選"忽略延遲時間", 系統將忽略每一項指 令鍵入時的間隔時間; 點選"固定延遲時間"並鍵入偏好之間隔時間(以 毫秒為單位), 系統將以設定之延遲時間錄製指令。
- P. 巨集編輯: 詳細操作說明請見 13 頁。

| PIEGEAR DEPI | ▲ L L L L L L L L L L L L L L L L L L L                            |
|--------------|--------------------------------------------------------------------|
| 巨集管理         | 巨集設定                                                               |
| 巨集名稱 ✓ 重新命名  | <ul> <li>② 略 延 遅 時 間</li> <li>■ 固 定 延 遅 時 間</li> <li>ms</li> </ul> |
|              | 巨集編輯                                                               |
|              | 插入基礎指令 ▲▲                                                          |
|              | 插入額外指令<br>//                                                       |
|              | 插入延遲時間 (ms)<br>✔✔                                                  |
|              |                                                                    |
|              |                                                                    |
|              | www.epicgear.com / PS                                              |

## 技術支援:

Q. GUI 軟體更新: 點選"前往連結"後畫面將會導向藝極官網最新軟體下載安裝頁面。

- R. 韌體更新: 點選"前往連結"後,畫面將會導向藝極官網最新韌體下載更新頁面。
- S. 網站連結: 點選"前往連結"後,畫面將會導向藝極官網首頁。
- T. 社群網站連結: 點選"前往連結"後,畫面將會導向藝極社群網站首頁。

註:在下載軟體與韌體前,請先確認您的當前軟韌體版本。您的當前軟韌體版本將顯示在"連結"選項的上方版本資訊欄位裡。

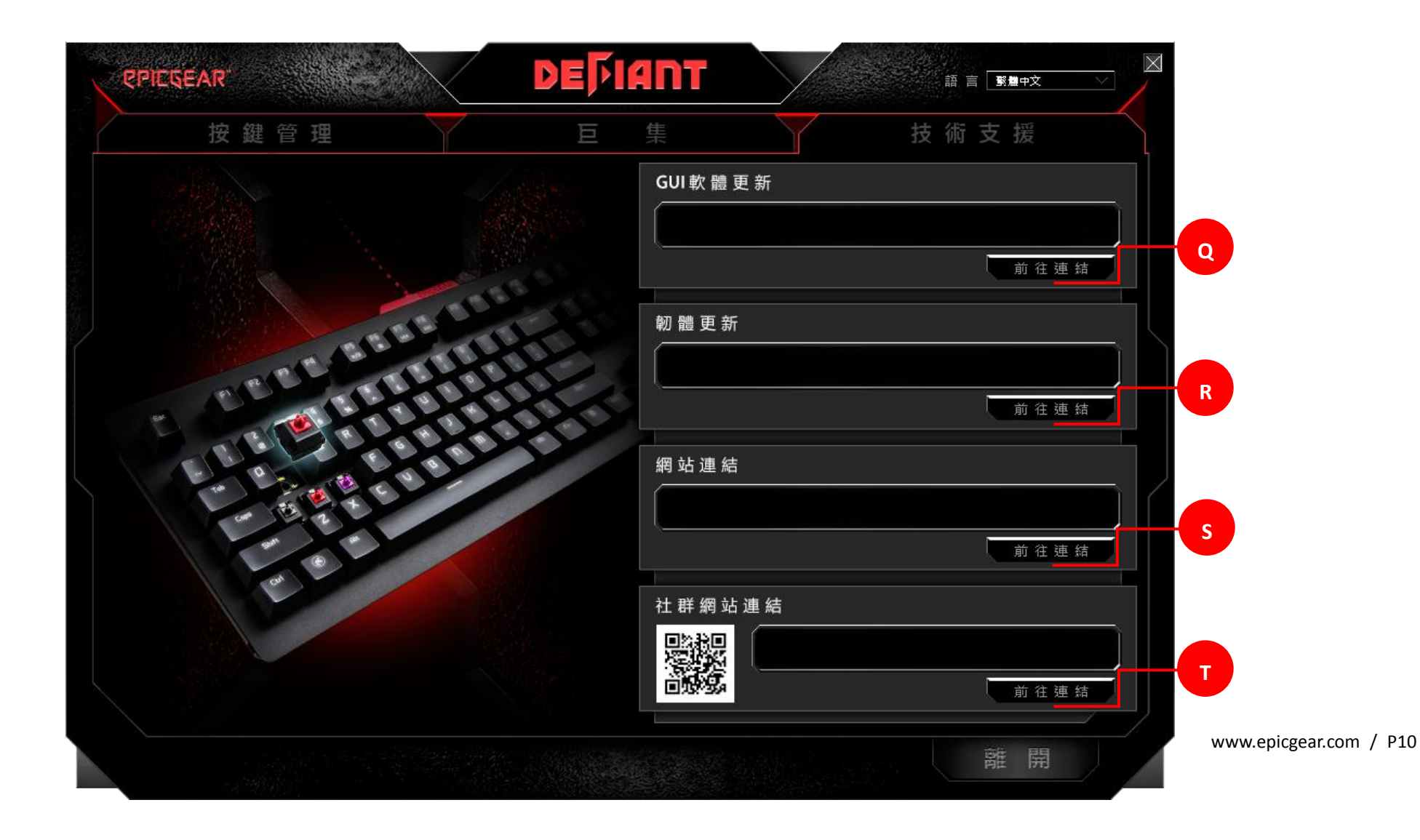

## 巨集設定

設定新的巨集:

步驟1-前往"巨集"頁面。

步驟 2- 前往該頁面左邊的"巨集管理"中,點選"新增巨集"後輸入欲設巨集之檔案名稱,當完成輸入後,點選"確認"。

- 步驟 3- 在該頁面右邊的"巨集設定"中,點選"忽略延遲時間"來設定每一項指令間沒有延遲;點選"固定延遲時間"並輸入希望的間隔時間(以毫 秒為單位)以設定各項指令間的間隔時間。
- 步驟 4- 當您已完成設定並準備好要開始錄製巨集,在"巨集管理"下方點選"錄製"按鈕(圓圈圖形)來開始巨集錄製程序。當錄製開始時,按鈕上 的圓圈圖形會閃爍紅燈。

步驟 5- 當你已完成錄製,在"巨集管理"下方,點選"停止"按鍵(方型圖形)來結束巨集錄製程序。錄製按鈕上的圓圈圖形會停止閃爍。

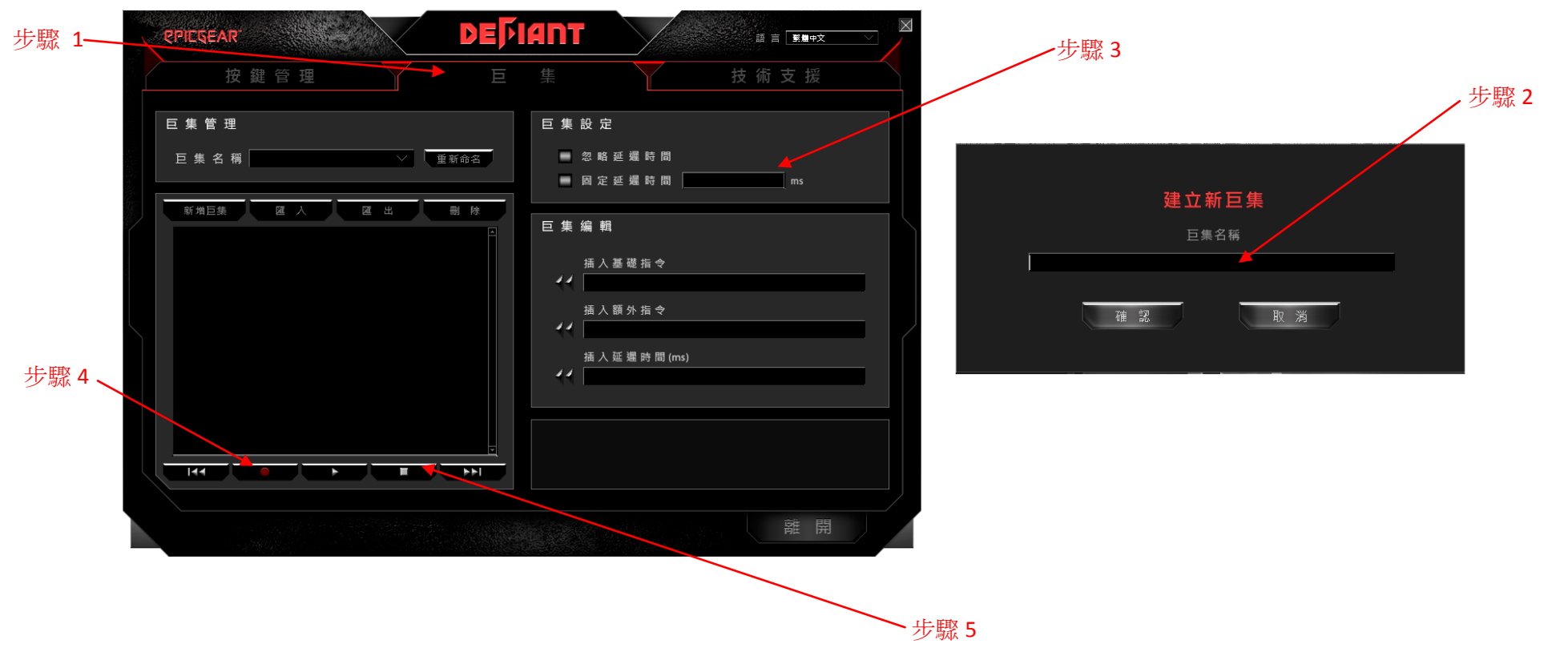

編輯現有巨集:

步驟1-前往"巨集"頁面。

步驟 2-前往該頁面左邊的"巨集管理";從巨集名稱顯示處點選下拉清單並選取一個欲修改之巨集名稱。被選取的巨集的詳細按鍵指令組合會顯示在下方的視窗中。

步驟 3- 在顯示視窗中,右鍵點選欲修改之指令並在"插入默認延遲時間","編輯選項",以及"刪除選項"中選擇一項動作執行。選取"插入默認 延遲時間",您可以在選取的各項指令間設定偏好之延遲時間;選取"編輯選項",您可以在跳出的新視窗中輸入新的指令,新的指令將自動覆蓋 既有之指令;選取"刪除選項",您可以輕鬆地刪除選取的指令。

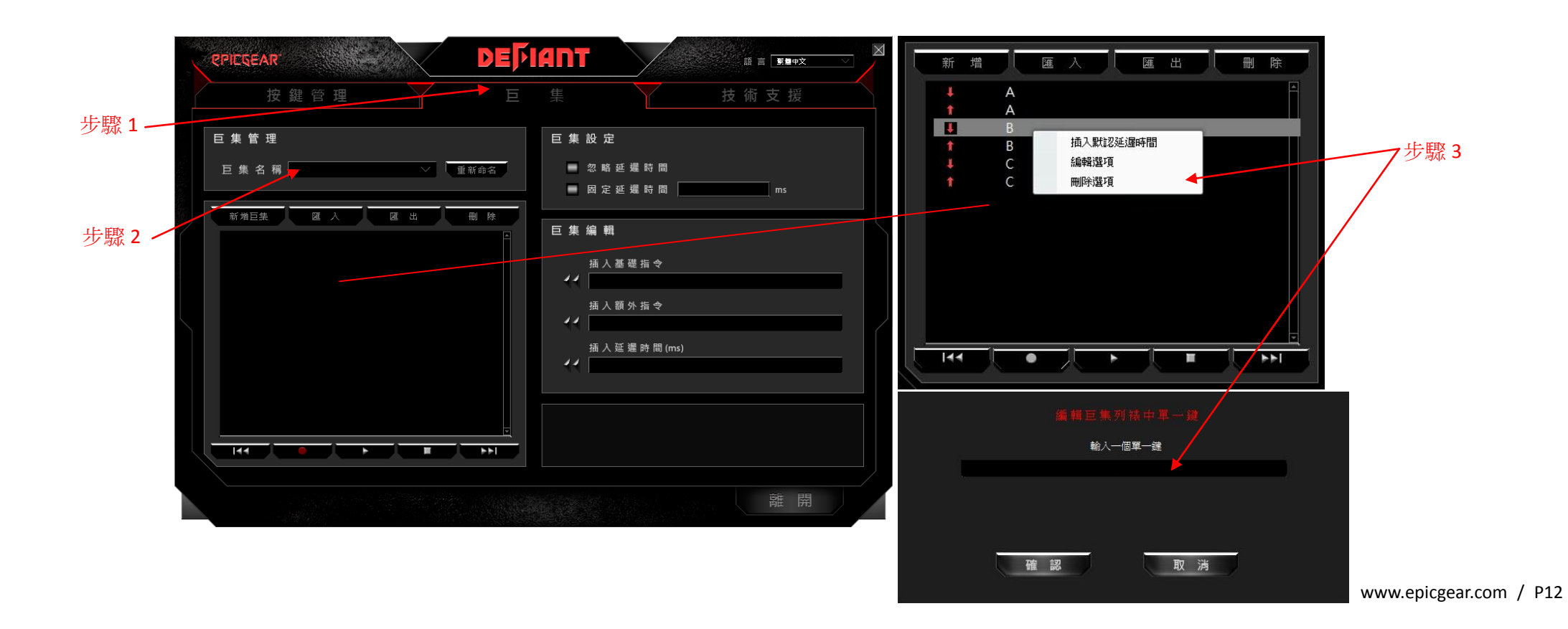

編輯巨集 - 插入基礎指令, 插入額外指令, 插入延遲時間 mS(毫秒):

- A. 插入基礎指令 在"巨集"頁面中右邊的" 巨集編輯"區,您可以在插入基本指令的下拉清單中選擇微軟基本指令,例如複製,貼上,剪下,儲 存等,待選取需要之指令後,點選左方的雙箭頭即可成功地插入指令。
- B. 插入額外指令 在"巨集"頁面中畫面右邊的"巨集編輯"區,您可以在插入額外指令的下拉清單中選擇其他微軟指令,例如變換視窗,關閉視窗, 放大,縮小等,待選取需要之指令後,點選左方的雙箭頭即可成功地插入指令。
- C. 插入延遲時間 ms(毫秒) 在"巨集"頁面中畫面右邊的"巨集編輯"區,您可以任意輸入偏好之延遲時間插入指令間。輸入完成後,點選左方的雙 箭頭即可成功插入延遲時間。

| PPIEQEAR<br>按鍵管理 巨 | <b>1117</b>                                                 |
|--------------------|-------------------------------------------------------------|
| 巨集管理 巨集名稱 ✓ 重新命名   | 巨集設定<br>■ 忽略延迟時間                                            |
| 新增巨集 匯入 匯出 刪 除     | ■ 回定延還時間 ms<br>巨 集 編 輯<br>插入蓋礎指令<br>イイ<br>插入額外指令<br>イイ<br>「 |
|                    | 插入延還時間(ms)<br>↓ ↓ ↓ ↓ ↓ ↓ ↓ ↓ ↓ ↓ ↓ ↓ ↓ ↓ ↓ ↓ ↓ ↓ ↓         |

## 按鍵管理

選擇巨集

步驟1-前往"按鍵管理"頁面,如第8頁中示意圖。

步驟 2-該頁面左邊鍵盤示意圖中點選任一按鍵來指定巨集,被選取的按鍵將會在螢幕上顯示紅燈。

步驟 3-該頁面右邊"按鍵功能指派"中,點選"巨集指派"後在跳出的對話視窗中點選一個欲指派之巨集。

- 步驟 4- 在從下拉清單中選擇了希望指派的巨集後,在播放選項中選擇一個播放巨集的方式。4 種播放方式由上至下之定義如下:
  - A. 播放一次: 按巨集鍵一次,系統將自動播放該巨集一次。
  - B. 播放 N 次: 輸入欲播放巨集次數。按壓巨集鍵一次,系統將依照定義次數播放巨集。
  - C. 續壓恆播:長按巨集鍵來連續播放巨集,放開巨集鍵後播放停止。
  - D. 單壓恆播/單壓取消: 按巨集鍵一次,系統將連續播放巨集。再按一次巨集鍵來停止播放。

| 選擇巨集:  |  |
|--------|--|
| 巨集播放選項 |  |
|        |  |
| 播放N次 一 |  |
|        |  |

其他功能指派:

步驟1-前往"按鍵管理"頁面,如第8頁中示意圖。

步驟 2-在該頁面左邊鍵盤示意圖中點選任一按鍵來指定巨集,被選取的按鍵將會在螢幕上顯示紅燈。

步驟3-在該頁面右邊"按鍵功能指派"選擇6個功能鍵其中之一:多媒體鍵指派,恢復原始功能,單鍵指派,程式開啟,巨集指派,按鍵關閉。

步驟4-在完成功能選擇並成功地將該功能指派至偏好之按鍵上後,該鍵的新功能將會顯示在下方的"按鍵指派訊息"之視窗中。

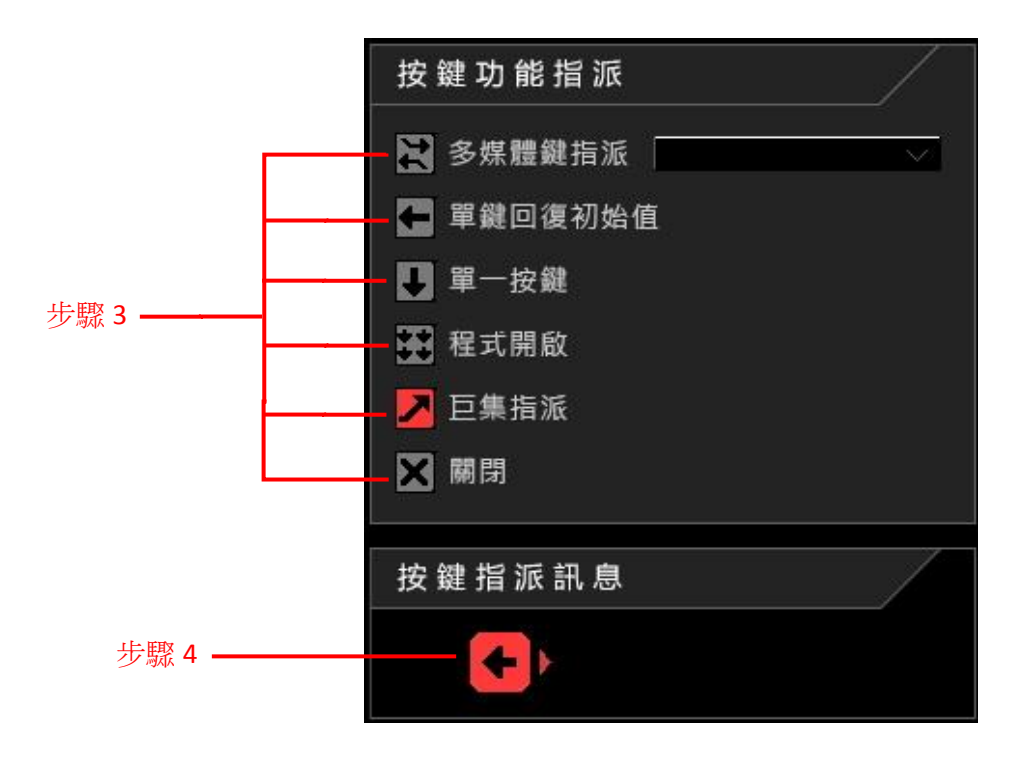

www.epicgear.com / P15

## 安全與維護

為了讓您的戰魔者鍵盤在安全的情況下維持最佳性能,我們建議您遵照以下使用指南:

- 1. 當您懷疑您的戰魔者鍵盤沒有正常運作時,請立即拔除 USB 插頭並與藝極技術人員連絡,切勿嘗試自行維修鍵盤。您可以寄信至 support@epicgear.com或透過台灣藝極粉絲網頁 <u>https://www.facebook.com/epicgeartw/</u>發訊息或留言尋求技術支援。
- 2. 請勿任意拆解鍵盤主體,被拆解過的鍵盤如有任何損壞將不受原廠保固。
- 3. 請將鍵盤遠離任何液體和潮濕環境。
- 鍵盤需要定期基本保養才能維持在最佳狀態。我們建議您定期擦拭鍵盤上的灰塵和髒汙。您也可以使用配件中的拔鍵器,將鍵帽移除以便清 潔細縫中的灰塵與髒污。

## 聯絡我們

技術支援: <u>support@epicgear.com</u> 官方網站: <u>www.epicgear.com</u> Facebook 粉絲頁面: <u>https://www.facebook.com/epicgeargaming</u> EpicGear Taiwan 藝極台灣 Facebook 粉絲頁面:<u>https://www.facebook.com/epicgeartw/</u> 公關&行銷相關需求: <u>pr@epicgear.com</u> 銷售相關需求: sales@epicgear.com

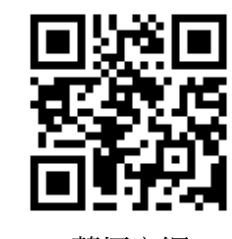

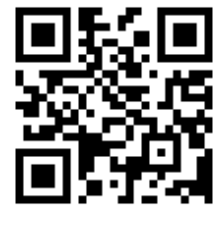

藝極官網

藝極社群網站